# 개요

| 인스트루먼트 패널    | 4  |
|--------------|----|
| 인스트루먼트 패널 개요 | 4  |
| 최초 주행 정보     | 6  |
| 최초 주행 정보     | 6  |
| 스마트 키 시스템    | 6  |
| 원격 차량 시동     | 7  |
| 도어 잠금 장치     | 8  |
| 트렁크          | 9  |
| 유리창          | 9  |
| 시트 조절        | 10 |
| 메모리 기능       | 11 |
| 뒷 좌석         | 11 |
| 열선 및 통풍 시트   | 12 |
| 헤드레스트 조절     | 12 |
| 안전벨트         | 13 |
| 승객 감지 시스템    | 13 |
| 미러 조절        | 13 |
|              |    |

| 스티어링 휠 조절         | 14 |
|-------------------|----|
| 실내 조명             | 15 |
| 외부 조명             | 16 |
| 앞유리 와이퍼/와셔        | 17 |
| 온도 조절 장치          | 18 |
| 변속기               | 19 |
| 차량 기능             | 19 |
| 스티어링 휠 버튼         | 19 |
| 크루즈 컨트롤           | 20 |
| 주행정보 표시창 (DIC)    | 21 |
| 전방 충돌 경고 시스템(FCA) | 21 |
| 전방 자동 제동 시스템(FAB) | 22 |
| 차선이탈 경고 장치(LDW)   | 22 |
| 차선 변경 경고 시스템(LCA) | 22 |
| 후방 감시 카메라 (RVC)   | 23 |
| 후측방 경고 시스템 (RCTA) | 23 |
| 주차 보조             | 23 |
| 전원 소켓             | 23 |
| 선루프               | 24 |
|                   |    |

| 성능 및 정비                      | .25 |
|------------------------------|-----|
| 트랙션 컨트롤 시스템 <b>(TCS)/</b> 차링 | ŧ   |
| 자세 제어 시스템 <b>(ESC)</b>       | .25 |
| 타이어 공기압 모니터링 시스템             |     |
| (TPMS)                       | .25 |
| 엔진 오일 수명 시스템                 | .26 |
| 연비 향상을 위한 주행                 | .26 |

## 인스트루먼트 패널

인스트루먼트 패널 개요

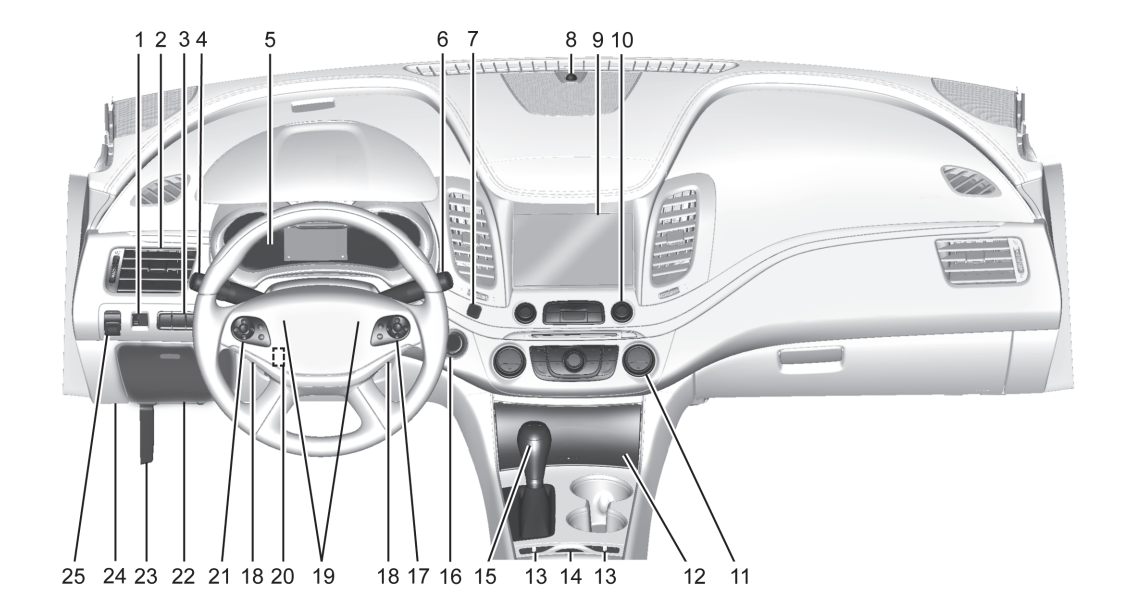

| 1. 계기판 밝기 조절 버튼<br>2. 송풍구                                                                              | 10. 인포테인먼트 시스템<br>11. 듀얼 자동 온도 조절 시스템                                                                                              | 21. 크루즈 컨트롤<br>어댑티브 크루즈 컨트롤(ACC)                                   |
|----------------------------------------------------------------------------------------------------|----------------------------------------------------------------------------------------------------|--------------------------------------------------------------------|
| <ol> <li>트렁크 열림 버튼</li> <li>주차 보조 센서 버튼</li> <li>차선이탈 경고 장치(LDW) 작동 버</li> <li>트</li> </ol>            | <ul> <li>12. 무선 충전 시스템 또는 보관함</li> <li>13. 열선시트 및 통풍시트 작동 버튼</li> <li>14. 트랙션 컨트롤 시스템(TCS)/차량<br/>자세 제어 시스템(ESC) OFE 버트</li> </ul> | 열선 스티어링 휠<br>전방 충돌 경고 시스템(FCA) 거리<br>조절 버튼<br>22. 인스트루먼트 패널 보관함    |
| <ul> <li>4. 방향 지시등 레버, 전조등</li> <li>5. 계기판<br/>주행정보 표시창(DIC)</li> <li>6. 앞유리 와이퍼/와셔 작동 레버</li> </ul>   | 자체 제어 지스템(ESC) OFF 데근<br>15. 변속 레버<br>16. 시동 버튼<br>17. 인포테인먼트/주행정보표시창<br>(DIC) 원격 조절 장치                                            | 계기판 퓨즈 박스<br>23. 후드 열림 레버<br>24. 차량 진단 커넥터<br>25. 전자식 주차 브레이크(EPB) |
| <ol> <li>7. 비상 경고등</li> <li>8. 일사량 센서. 자동 전조등 시스템</li> <li>9. 인포테인먼트 디스플레이<br/>보관함 및 USB 포트</li> </ol> | 18. 볼륨조절 버튼/즐겨찾기 선택 버튼<br>19. 경음기<br>20. 스티어링 휠 조절 버튼                                                                              |                                                                    |

### 최초 주행 정보

#### 최초 주행 정보

이 단원은 귀하의 차량에 있을 수도 있 는 일부 중요한 특징에 관한 간략한 개 요를 제공합니다.

보다 상세한 정보는 본 취급설명서에 나와 있는 각각의 특징을 참조하십시 오.

### 스마트 키 시스템

스마트 키는 차량에서 최대 60 m 떨어 진 곳에서도 작동합니다.

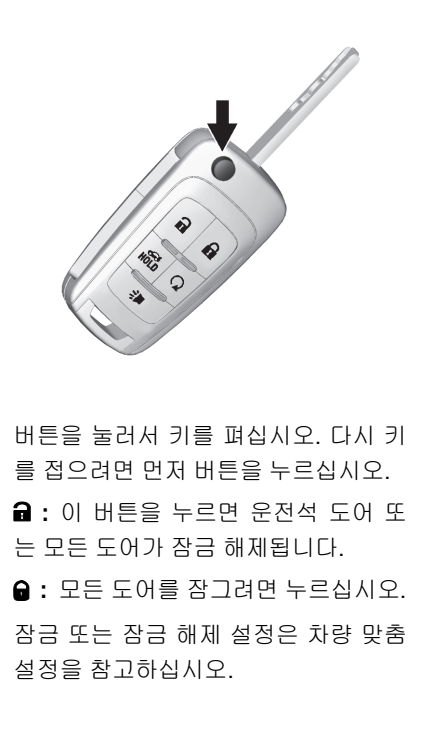

📸 : 이 버튼을 누르면 트렁크가 열립 니다.

➤: 이 버튼을 한번 눌렀다 놓으면 경 적이 3번 울림과 동시에 외부 조명이 점 멸하여, 차량 위치를 확인할 수 있습니 다. 이 버튼을 최소한 3초 동안 계속해 서 누르면 비상 경보 알람이 작동됩니 다.

비상 경보를 취소하려면 다시 누르십시 오.

| 원격 차량 시동<br>차량 외부에서 시동을 걸 수 있습니다.<br>원격 시동은 정상적인 시동과 달리 엔<br>진만 작동되는 상태로 원격 시동 후 차<br>량에 탑승하여 바로 주행이 불가합니<br>다. 주행을 위해서는 브레이크를 밟고<br>시동 버튼을 누르거나 시동 버튼을 5초<br>이상 길게 눌러 차량을 ON 시킨 후 주<br>행해야 합니다. | <ul> <li>원격 시동 걸기</li> <li>1. 스마트 키의 G을 눌렀다 놓습니다.</li> <li>2. 즉시 적어도 4초 동안 또는 방향 지<br/>시등이 점멸될 때까지 G을 누릅니<br/>다.</li> <li>3. 원격 시동 후 차량에 탑승한 후 브<br/>레이크를 밟고 시동 버튼을 누르거<br/>나 시동 버튼을 5초이상 길게 누른<br/>후 차량을 ON 시킵니다.</li> <li>차량에 원격 시동이 걸리면, 차폭등이<br/>켜집니다.</li> <li>원격 시동 연장은 한번만 가능하며 원<br/>격 시동 시간이 연장되면, 연장된 10분<br/>이 처음 10분에 추가되어 엔진이 총 20<br/>분 동안 작동합니다.</li> <li>각 지방자치단체 조례 별로 원격시동에<br/>대한 제한이 다를 수 있으니 해당 지방<br/>자치단체 조례를 확인 후 원격 시동 기<br/>능을 사용하시기 바랍니다.</li> </ul> | 원격 시동을 취소하려면 다음 중 하나<br>를 실시하십시오.<br>• 이을 길게 눌러 차폭등을 끕니다.<br>• 비상 경고등을 켭니다.<br>• 시동 버튼 눌러 ACC 또는 ON 모드<br>로 진입한 후 시동 버튼을 다시 한<br>번 눌러 OFF 하십시오.<br>원격시동 취소는 원격시동 후 약 10<br>분 이내로만 가능합니다. |
|----------------------------------------------------------------------------------------------------|----------------------------------------------------------------------------------------------------|----------------------------------------------------------------------------------------------------|
|----------------------------------------------------------------------------------------------------|----------------------------------------------------------------------------------------------------|----------------------------------------------------------------------------------------------------|

# 도어 잠금 장치 스마트 키

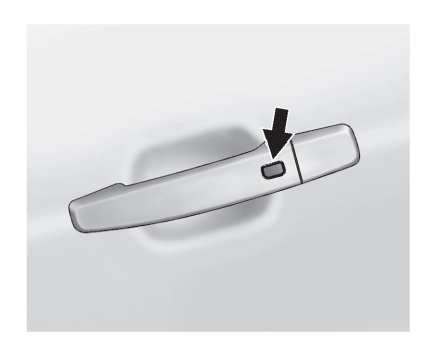

스마트 키 시스템을 사용하여 도어를 잠그고 잠금을 해제합니다. 도어가 잠 겨 있고 스마트 키가 운전석 도어 핸들 에서 1 m 이내에 있으면, 잠금/잠금 해 제 버튼을 누릅니다. 운전석 도어에서 잠금을 해제시 운전석 도어 버튼을 한 번 누르면 운전석 도어가 잠금 해제 되 며, 5초 내에 한 번 더 누르면 모든 도어 가 잠금 해제됩니다.

| 키 실린 | 빈더 |     |    |   |    |     |   |
|------|----|-----|----|---|----|-----|---|
| 스마트  | 키가 | 작동이 | ٥ŀ | 됰 | 경우 | 운전선 | 4 |

도어의 캡을 제거한 후 키 실린더에 접 근합니다. 실내 잠금/해제

실내에서 각 차량 도어의 잠금장치 노 브를 누르면 해당 도어가 잠깁니다. 도 어 열림 레버를 한 번 당기면 도어가 잠 금 해제되고 다시 당기면 도어가 열립 니다. 파워 도어 잠금장치 스위치를 눌 러 모든 도어를 잠그거나 잠금 해제합 니다.

#### 파워 도어 잠금장치

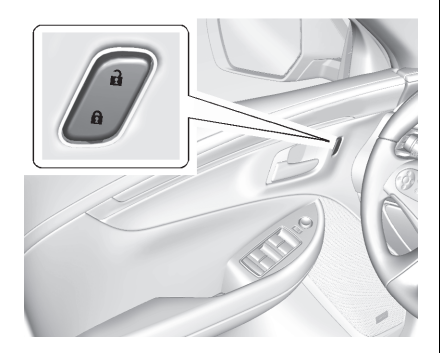

- а : 누르면 잠금이 해제됩니다.
- ●: 누르면 잠깁니다.

트렁크

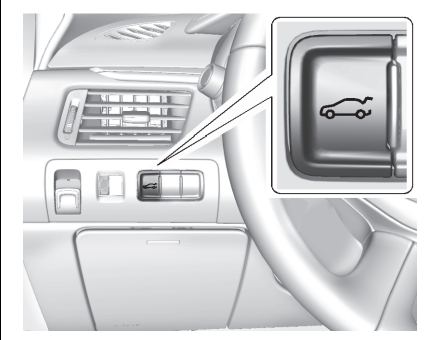

트렁크 열기:

- 변속기를 주차 (P) 위치에 두고 ↔
   을 누릅니다.
- 스마트 키의 🛍을 길게 누릅니다.
- 모든 도어를 잠금 해제한 후 차량 번호판 위쪽에 있는 터치 패드를 누 릅니다.
- 스마트 키를 지니고 차량 번호판 위
   쪽의 터치 패드를 누릅니다.

유리창

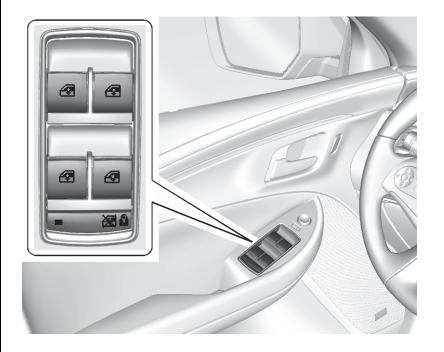

전동식 유리창은 시동 버튼이 ACC 또 는 ON에 있거나 RAP(유보 액세서리 전원)이 활성 상태일 경우에만 작동합 니다.

운전석 도어의 전동식 유리창 스위치는 모든 유리창을 제어합니다. 각 좌석 도 어에는 해당 유리창만 작동할 수 있는 스위치가 있습니다.

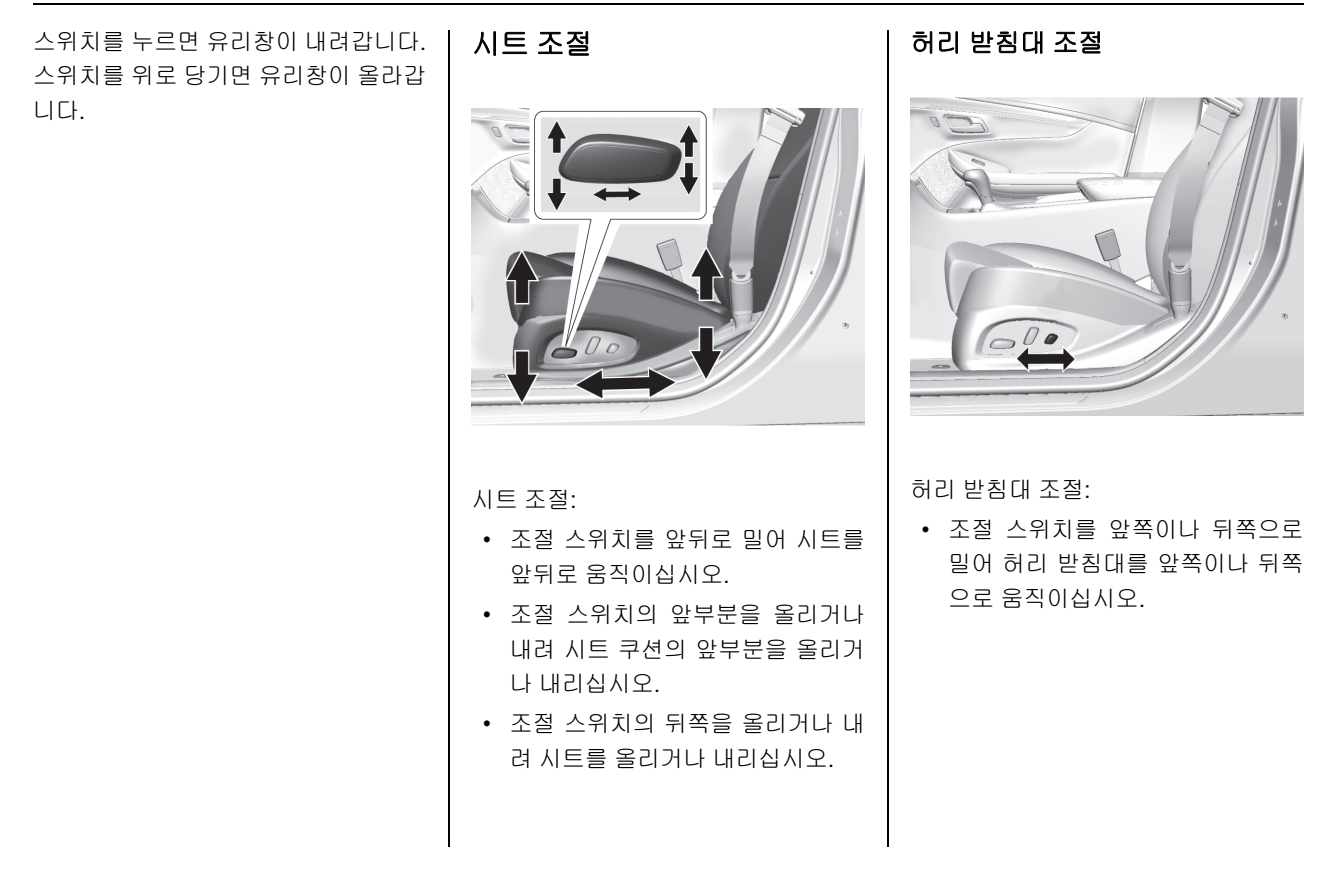

#### 등받이 각도 조절

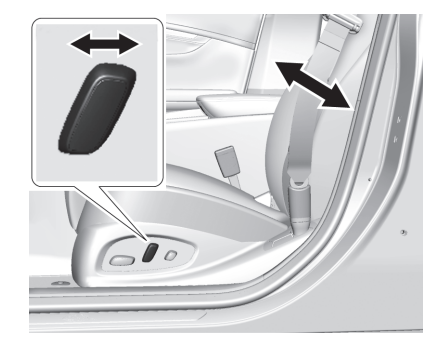

#### 등받이 조절:

- 등받이를 눕히려면 조절장치의 상 단을 뒤쪽으로 기울이십시오.
- 등받이를 세우려면 조절장치의 상 단을 앞쪽으로 기울이십시오.

메모리 기능

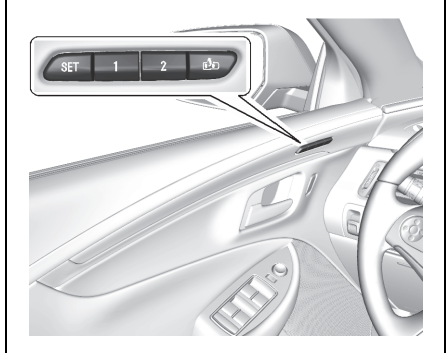

장착된 경우, 운전석 도어의 1, 2, SET 및 ☎ (하차)를 이용하여 운전석 시트, 실외 미러, 전동식 스티어링 휠 컬럼의 위치를 설정하고 수동으로 불러올 수 있습니다.

승차시 운전석 자동 이동 및 하차 시 편 의 옵션 기능을 차량 맞춤 설정 메뉴에 서 활성화하여 1,2 및 ☎에 저장된 위 치를 자동으로 불러올 수 있습니다.

#### 뒷 좌석

뒷좌석 등받이를 젖혀 내려 화물 공간 을 추가로 확보할 수 있습니다.

일부 사양에는 뒷좌석에 열선 시트가 장착되어 있습니다.

### 열선 및 통풍 시트

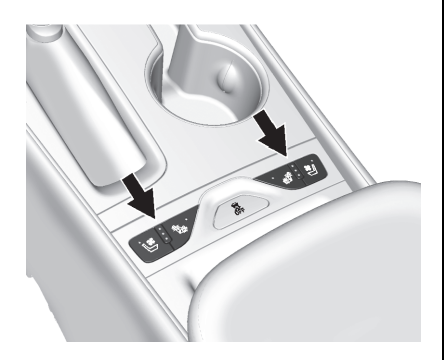

 별: 이용 가능한 경우, 운전석 또는 조
 j

 수석을 통풍 시킬 때 누르십시오. 공기
 도

 는 냉각되지 않습니다.
 고

 열선 시트 또는 통풍 시트가 작동하면
 도

 버튼의 작동 지시등이 켜집니다.
 고

헤드레스트 조절

모든 탑승자용 헤드레스트를 적절하게 장착, 조절할 때까지 주행하지 마십시 오.

편안한 시트 위치를 확보하려면, 시트 및 헤드레스트 높이를 적절한 위치로 유지하면서 필요시 좌석 등받이 각도를 조금씩 변경하십시오.

이용 가능한 경우, 버튼은 센터 콘솔에 있습니다. 작동되려면, 시동 버튼이 ON 상태여야 합니다.

**1**: 이용 가능한 경우, 운전석 또는 조 수석 등받이만 난방할 때 누르십시오.

✤: 운전석 또는 조수석 시트 쿠션과 등받이를 난방할 때 누르십시오.

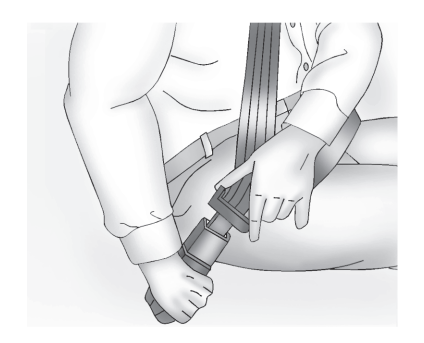

적절한 안전 벨트 사용법에 관해서는 "시트 및 안전 시스템"을 참고하십시오. 승객 감지 시스템

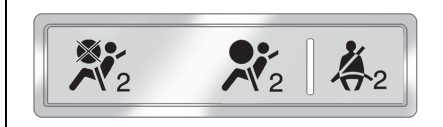

승객 감지 시스템은 특정 상황에서 앞 좌석 조수석 전방 에어백과 무릎 에어 백의 작동을 해제합니다. 다른 에어백 은 승객 감지 시스템의 영향을 받지 않 습니다. | 미러 조절 | 실외 미러

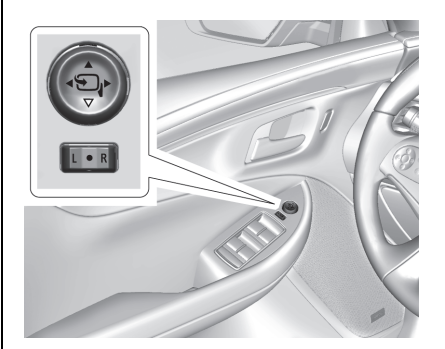

- 스위치를 L(좌측) 또는 R(우측)로 눌러 운전석 미러 또는 조수석 미러 를 선택할 수 있습니다.
- 2. 화살표 네 개 가운데 한 개를 눌러 미러를 움직이십시오.
- 3. 미러 선택을 취소하려면 스위치를
   ●로 누르십시오.

| 실내 미러<br>  조절                                                         | 스티어링 휠 조절                                                                                                    |
|-----------------------------------------------------------------------|----------------------------------------------------------------------------------------------------|
| 실내 미러를 조절하여 차량 뒤쪽이 분<br>명하게 보이도록 합니다.                                 |                                                                                                    |
| <b>눈부심 자동 방지 실내 미러</b><br>미러는 후방 차량의 전조등으로 인한<br>눈부심을 자동으로 감소시킵니다. 눈부 | 2                                                                                                    |
| 문무점을 사용으로 꿈소시킵니다. 문무<br>심 방지 기능은 차량의 시동이 걸리면<br>작동됩니다.                |                                                                                                    |
|                                                                       | 스티어링 휠 조절:                                                                                                    |
|                                                                       | <ol> <li>레버를 아래로 당깁니다.</li> <li>스티어링 휠을 위로 또는 아래로 움<br/>직입니다.</li> </ol>                                                                  |
|                                                                       | <ol> <li>스티어링 휠을 운전자 쪽으로 당기<br/>거나 반대 쪽으로 밉니다.</li> </ol>                                                                                 |
|                                                                       | 4. 레버를 위로 밀어 스티어링 휠을 제<br>위치에 고정시킵니다.                                                                                                    |
|                                                                       | 실내 미러를 조절하여 차량 뒤쪽이 분<br>명하게 보이도록 합니다.<br>눈부심 자동 방지 실내 미러<br>미러는 후방 차량의 전조등으로 인한<br>눈부심을 자동으로 감소시킵니다. 눈부<br>심 방지 기능은 차량의 시동이 걸리면<br>작동됩니다. |

전동식 스티어링 휠 조절

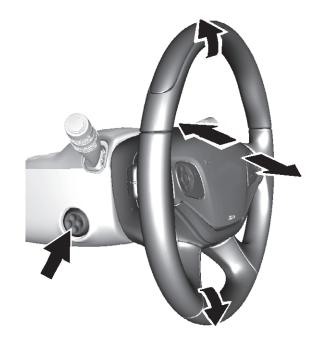

이 사양이 장착된 경우, 조절 스위치를 위 또는 아래, 앞 또는 뒤로 눌러 스티어 링 휠을 올리고 내리거나 당기거나 밀 수 있습니다.

운전 중에는 스티어링 휠을 조절하지 마십시오.

실내 조명 실내등

오버헤드 콘솔에 있는 실내등 스위치로 앞좌석과 뒷좌석 실내등 모두 조절합니 다.

실내등 설정을 변경하려면 다음을 누르 십시오.

OFF : 실내등을 꺼진 상태로 계속 유지 합니다. **DOOR :** 도어를 열면 실내등이 켜지고 도어를 닫으면 실내등이 꺼집니다.

**ON :** 실내등을 켜진 상태로 계속 유지 합니다. 독서등

앞좌석 독서등

오버헤드 콘솔에 앞좌석 독서등이 있습 니다. 뒷좌석 독서등

뒷좌석 헤드라이너에 뒷좌석 독서등이 있습니다. 외부 조명

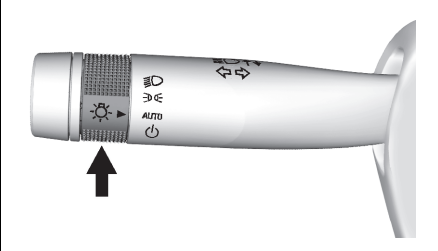

외부 조명 스위치는 방향 지시등 레버 에 있습니다.

스위치를 다음과 같은 위치로 돌리십시 오.

AUTO: 외부등은 외부 밝기 상태에 따 라 자동으로 켜지거나 꺼집니다. ☆: 모든 조명을 포함하여 차폭등이 켜집니다.(전조등 제외)

D: 차폭등 및 계기등과 함께 전조등 이 켜집니다.

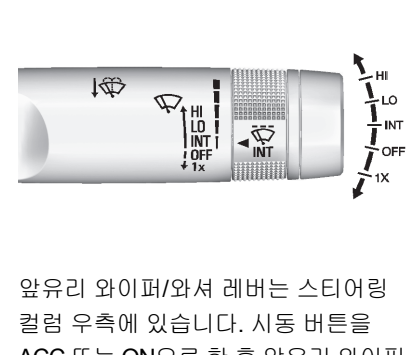

ACC 또는 ON으로 한 후 앞유리 와이퍼 레버를 움직입니다.

HI: 와이퍼 고속 작동

앞유리 와이퍼/와셔

LO: 와이퍼 저속 작동

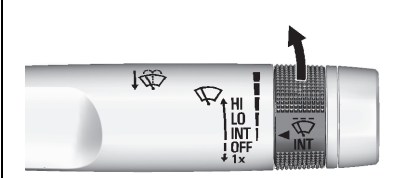

INT : 레인 센서에 의한 자동 와이퍼 작 동 레인 센서는 앞유리 물의 양을 감지 하고 자동으로 앞유리 와이퍼의 작동 빈도를 제어합니다. 이 위치에서 💎 조 절 휠을 돌리면 와이퍼의 작동 시간 간 격을 조절할 수 있습니다. 조절 휠을 위 로 돌리면 와이퍼의 작동 간격이 빨라 지고 아래로 돌리면 느려집니다.

**OFF**: 와이퍼가 꺼짐

1X: 와이퍼가 1회 작동되도록 하려면 와이퍼 레버를 잠깐 아래로 내립니다.

와이퍼 여러 번 작동되도록 하려면, 와 이퍼 레버를 아래로 누른 상태로 유지 합니다.

↓ ♥ : 앞유리 와이퍼 레버를 운전자 쪽 으로 당기면 앞유리에 와셔액이 분무되 고 와이퍼가 작동됩니다.

### 온도 조절 장치

차량의 난방, 냉각 및 환기는 이 시스템을 이용하여 조절할 수 있습니다.

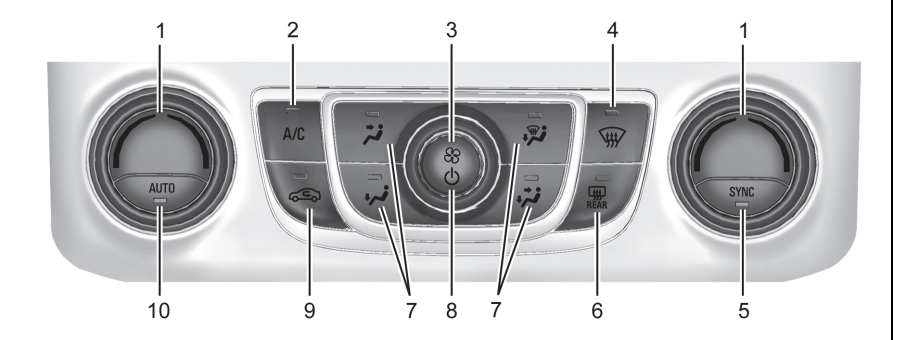

 운전석 및 조수석 온도 조절 장치
 에어컨 (스탑&스타트 미장착) 에어컨(MAX)/에어컨(ECO) (스탑& 스타트 장착)
 팬 조절장치
 서리 제거
 SYNC(동기화)
 뒷유리 열선
 송풍 모드
 ७ (팬 켜짐/꺼짐)
 재순환
 AUTO

| 변속기                    |
|------------------------|
| 수동 모드                  |
| 이 기능은 수동 트랜스미션과 비슷하게   |
| 기어를 변속할 수 있게 합니다. 기능 사 |
| 용 방법:                  |
| 1.변속 레버를 D(주행)에서 M(수동  |
| 모드)으로 옮깁니다.            |

2. 시프트 레버 상단의 버튼을 사용하 여 버튼의 + (UP) 쪽을 눌러 고단으 로 변속하거나 버튼의 - (DOWN) 쪽 을 눌러 저단으로 변속합니다.

차량 기능 스티어링 휠 버튼 фÓ

인포테인먼트 시스템 및 연결된 휴대폰 을 스티어링 휠 버튼으로 작동할 수 있 습니다.

· : 통화를 수신하거나 음성 인식 세션 을 시작할 때 누릅니다.

☞ : 수신 통화를 거부하거나 현재 통 화를 종료할 때 누릅니다. 통화 중이지 않을 때 인포테인먼트 시스템을 음소거 하거나 음소거 해제할 때 누릅니다.

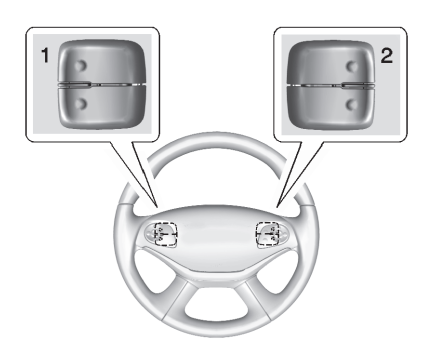

즐겨찾기 스위치와 볼륨 스위치는 스티 어링 휠의 뒤쪽에 있습니다.

- 즐겨찾기: 다음의 또는 이전의 즐 겨찾는 라디오 방송국을 선택할 때 누릅니다. 미디어를 재생하는 동안 다음 또는 이전 트랙 또는 곡을 선 택할 때 누릅니다.
- 2. 볼륨 : 볼륨을 높이거나 줄일 때 누 릅니다.

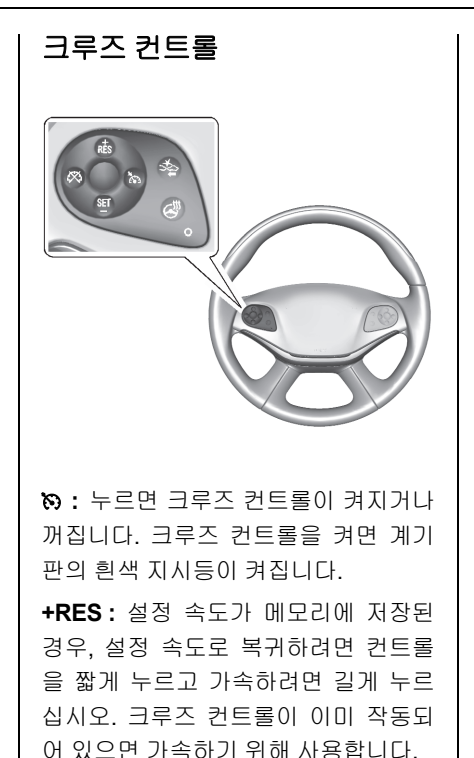

SET-: 속도를 설정하고 크루즈 컨트 롤을 작동할 때 길게 누릅니다. 크루즈 컨트롤이 이미 작동되어 있으면, 주행 속도를 낮추는 데 사용합니다.

※: 메모리에서 설정된 속도를 지우지 않고 크루즈 컨트롤을 작동 중지 시키 려면 누르십시오.

전방 충돌 경고 시스템(FCA)

장착된 경우 FCA는 전방 충돌에 의한

피해를 방지하거나 줄이는 데 도움이

될 수 있습니다. FCA는 전방에서 차량 이 감지될 때 녹색 표시등 ₩을 켭니다. 이 표시등은 차량을 너무 바짝 뒤따라 갈 경우 주황색으로 표시됩니다. 전방 차량이 너무 빨리 접근할 때, FCA는 윈 드실드에 적색 점멸 경고를 표시하고

빠르게 신호음을 울립니다.

### 주행정보 표시창 (DIC)

DIC 디스플레이는 계기판에 있으며, 차 량의 각종 정보 및 상태를 표시해 줍니 다. ✓ : 메뉴 항목을 선택할 때 누릅니다.
 특정 화면에서 값을 재설정할 때 길게
 누르거나, 주 화면에서 정보 페이지를
 원래의 설정으로 재설정합니다.

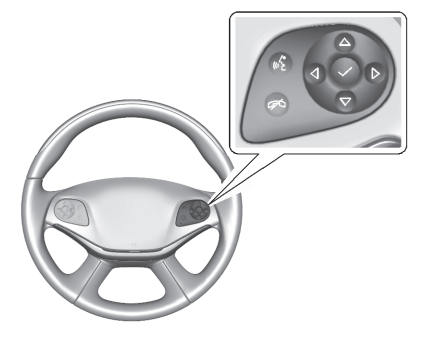

 △, ▽: 목록에서 위로 또는 아래로 이 동할 때 누르거나, 주 화면에서 여러 정 보 앱 페이지를 탐색할 때 누릅니다.
 ⊲, ▷: 왼쪽의 응용 프로그램 메뉴를 열 때 
 얼 때 ▷을 누릅니다. 오른쪽의 하위 메 뉴를 열 때 ▷을 누릅니다.

| 전방 자동 제동 시스템(FAB)                               |
|-------------------------------------------------|
| 차량에 어댑티브 크루즈 컨트롤 (ACC)<br>이 장착된 경우, FAB도 장착됩니다. |
| 충돌 가능성이 있는 경로에서 주행하는                            |
| 앞차를 시스템이 감지하면, 차량을 자                            |
| 동으로 제동할 수 있습니다. 이것은 전                           |
| 진 기어로 주행할 때 충돌을 방지하거                            |
| 나 충돌을 완화시키는 데 도움이 될 수                           |
| 있습니다.                                           |
|                                                 |

### 차선이탈 경고 장치(LDW)

LDW는 약 56 km/h 이상의 속도에서 의 도치 않은 차선 이탈을 방지하도록 도 움을 줍니다.

LDW는 카메라 센서를 사용하여 차선 표시를 감지합니다. 차선 표시가 감지 되면 LDW 표시등 없이 녹색으로 표시 됩니다. 차량이 해당 방향의 방향 지시 등을 사용하지 않고 차선을 이탈할 경 우, 표시등이 주황색으로 변경되고 점 멸하며, 신호음이 울립니다. 차선 변경 경고 시스템(LCA)

LCA 시스템은 측면 사각지대에서 움직 이는 차량 또는 뒤에서 측면 사각지대 로 빠르게 접근하는 차량과 발생할 수 있는 차선 변경 충돌을 피할 수 있도록 운전자에게 알려줍니다.

방향 지시등이 켜질 경우 LCA 경고 디 스플레이가 해당 실외 미러에서 점멸합 니다.

사각지대 경고 시스템(SBZA)이 LCA 시스템의 일부로 포함되어 있습니다.

### 후방 감시 카메라 (RVC)

RVC는 차량을 R (후진)로 변속할 때 중 앙 디스플레이에 차량 후방 화면을 표 시하여 주차 및 저속 후진 조작을 돕습 니다.

### 후측방 경고 시스템 (RCTA)

후측방 경고 시스템 (RCTA)은 후진하 고 있는 동안 후방 측면에서 접근하는 차량을 경고하기 위해 RVC 화면에 화 살표와 함께 삼각표지판을 표시하며 신 호음을 알립니다.

#### 주차 보조

후방 주차 보조장치(RPA)는 기어가 R ( 후진)에 체결되어 있을 때 물체를 피할 수 있고 주차를 보조할 수 있도록 뒷 범 퍼에 있는 센서를 사용합니다.

RPA는 후방 감시 카메라 화면에 경고 삼각형을 표시하거나 주행 정보 표시창 (DIC)에 그림을 표시하여 물체의 거리 를 알려줍니다. 또한 물체와 매우 가까 이 있을 경우 여러 번의 신호음이 울릴 수 있습니다.

#### 전원 소켓

보조 전원 소켓에 휴대폰이나 MP3 플 레이어와 같은 전기 장비를 꽂아 사용 할 수 있습니다.

차량에는 세 개의 액세서리 전원 소켓 이 있습니다:

- 온도 조절 시스템 아래의 보관함 안 쪽(일부 사양의 경우)
- 중앙 콘솔 안쪽
- 중앙 콘솔의 뒤쪽

액세서리 전원 소켓에 접근하려면 커버 를 들어올립니다.

#### 선루프

선루프와 파워 선 블라인드를 작동하려 면 시동 버튼이 ON 또는 ACC, 또는 유 보 액세서리 전원(RAP)에 있어야 합니 다.

선루프 스위치와 선블라인드 스위치는 누르는 강도에 따라 2단계의 조작이 가 능합니다.

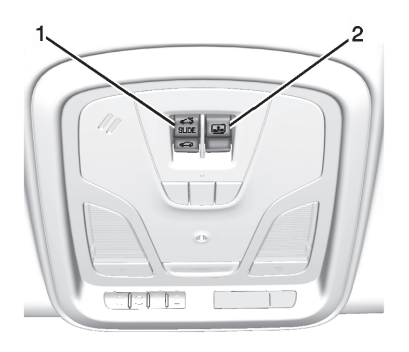

1. \$\$\$\$\$\$\$\$ 선루프 스위치
 2. 王 선 블라인드 스위치

#### 선루프 스위치

열기/닫기: 論를 약하게 누르고 있으 면 선루프가 열리고, ⇔을 약하게 누 르고 있으면 선루프가 닫힙니다.

열거나 닫을때 누르고 있던 스위치를 놓으면 작동이 정지됩니다.

**틸트 상태로 열기/닫기 : 슯**를 약하게 한번 눌렀다 놓으면 선루프가 틸트 상 태로 뒤쪽만 올라갑니다. 닫으려면 ↔ 를 누르십시오.

고속 열기/고속 닫기: 🏫 또는 📿 를 완전히 눌렀다 놓으면 선루프가 자동으 로 열리거나 닫힙니다.

#### 선 블라인드 스위치

열기/닫기: 国의 앞 또는 뒤를 약하게 누르고 있다가 놓아 선 블라인드를 원 하는 위치로 열거나 닫으십시오.

고속 열기/고속 닫기 : 国의 앞 또는 뒤 를 완전히 눌렀다가 놓아 선 블라인드 를 고속으로 열거나 닫으십시오.

선루프가 열려 있을 경우, 선 블라인드 를 닫으면 완전히 닫히지 않고 정해진 위치까지만 닫힙니다.

# 성능 및 정비

### 트랙션 컨트롤 시스템(TCS)/차 량 자세 제어 시스템(ESC)

트랙션 컨트롤 시스템(TCS)은 휠 스핀 을 제한합니다. 이 시스템은 차량에 시 동을 걸 때마다 자동으로 켜집니다.

차량 자세 제어 시스템(ESC)은 각기 다 른 주행 상황에서 차량의 방향 컨트롤 을 지원합니다. 이 시스템은 또한 차량 에 시동을 걸 때마다 자동으로 켜집니 다.

- TCS를 끄려면 중앙 콘솔의 & 를 눌 렀다 놓으십시오. TCS 꺼짐 지시등 俭이 켜집니다.
- TCS와 ESC를 모두 끄려면, 緣를 TCS 꺼짐 지시등 @과 ESC 꺼짐 지 시등 &이 켜질 때까지 약 5초 이상 길게 누르십시오.
- 두 시스템을 모두 켜려면 & 를 다시 눌렀다 놓으십시오.

### 타이어 공기압 모니터링 시스템 (TPMS)

이 차량에는 타이어 공기압 모니터 시 스템(TPMS)이 장착되어 있습니다.

(!)

타이어 공기압 저하 경고등은 차량 타 이어 공기압이 급격히 줄어들 경우 운 전자에게 경고해 줍니다. 경고등이 켜 지면 가능한 한 빨리 멈추고 타이어 및 적재 정보 라벨에 있는 권장 압력까지 타이어에 공기를 넣으십시오.

경고등은 타이어 공기압이 적절한 수준 을 유지할 때까지 켜져 있습니다. 냉간 시 시동을 처음 켤 때 타이어 공기 압 저하 경고등이 켜질 수 있으며 주행 을 시작하면 꺼집니다. 이것은 타이어 공기압이 낮아지고 있어 적절한 압력까 지 공기를 주입할 필요가 있다는 초기 표시일 수 있습니다.

TPMS는 일반 월간 타이어 정비를 대체 하지 않습니다. 올바른 타이어 공기압 을 유지하십시오.

| <ul> <li>엔진 오일 수명 시스템 재설정 방법</li> <li>1. 스티어링 휠 오른쪽의 DIC 조절 장 치를 사용하여 DIC에 잔여 오일 수 명을 표시합니다. 이때 엔진 오일 교환 필요 메시지가 DIC에 나타납 니다.</li> <li>2. DIC 조절장치의 ✓을 몇 초 동안 길 게 눌러 엔진오일 교환 필요 메시지 를 지우고 오일 수명을 100%로 재 설정하십시오.</li> <li>오일을 교환한 후 오일 수명 디스플 레이를 실수로 재설정하지 않도록 주의하십시오.</li> <li>오일을 교환한 후 오일 수명 디스플 레이를 실수로 재설정하지 않도록 주의하십시오.</li> </ul> |
|----------------------------------------------------------------------------------------------------|
|----------------------------------------------------------------------------------------------------|